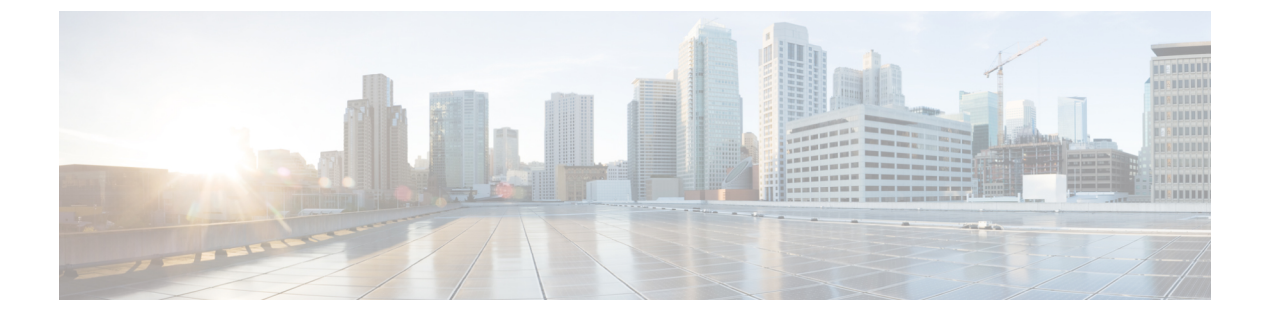

# ソフトウェアアップグレードワークフロー

#### 表**1**:機能の履歴

| 機能名                                         | リリース情報                                                                             | 説明                                                                                                    |
|---------------------------------------------|------------------------------------------------------------------------------------|----------------------------------------------------------------------------------------------------|
| ソフトウェア アップグレード<br>ワークフロー                    | Cisco IOS XE リリース 17.8.1a<br>Cisco vManage リリース 20.8.1<br>Cisco SD-WAN リリース 20.8.1 | この機能により、Cisco IOS XE<br>SD-WAN デバイス および<br>Cisco vEdge デバイスのソフト<br>ウェアイメージをアップグ<br>レードし、ソフトウェアアッ<br>プグレードのステータスを監<br>視するためのガイド付きワー<br>クフローが導入されます。<br>このワークフローでは、新し<br>いソフトウェアイメージのダ |
|                                             |                                                                                    | ウンロード、インストール、<br>およびアクティブ化を個別に<br>実行することも、一括で実行<br>することもできます。                                                                                                    |
| ソフトウェア アップグレード<br>ワークフローのスケジュール             | Cisco IOS XE リリース 17.9.1a<br>Cisco vManage リリース 20.9.1<br>Cisco SD-WAN リリース 20.9.1 | この機能には、Cisco vManage<br>を使用してエッジデバイスの<br>ソフトウェアアップグレード<br>をスケジュールするオプショ<br>ンが導入されています。                                                                                               |
| 追加プラットフォームのソフ<br>トウェアアップグレードワー<br>クフローのサポート | Cisco vManage リリース 20.9.1                                                          | Cisco Enterprise NFV インフラ<br>ストラクチャ ソフトウェア<br>(NFVIS) および Cisco Catalyst<br>セルラーゲートウェイのサ<br>ポートが追加されました。                                                                             |

ソフトウェアアップグレードワークフローについて (2ページ)

ソフトウェアアップグレードワークフローのサポート対象デバイス(2ページ)

- ソフトウェアアップグレードワークフロー使用の前提条件(3ページ)
- ソフトウェアアップグレードワークフローへのアクセス (3ページ)
- •ソフトウェアアップグレードワークフローのスケジュール (5ページ)
- ・スケジュールしたソフトウェア アップグレード ワークフローのキャンセル (6ページ)
- ・ダウンロードしたソフトウェアイメージの削除(6ページ)

### ソフトウェア アップグレード ワークフローについて

ソフトウェアアップグレードワークフローを使用すると、サポート対象の各種シスコデバイスでソフトウェアイメージをダウンロードしてアップグレードできます。また、アップグレードプロセスを適時スケジュールするオプションもあります。ワークフローには、ソフトウェアアップグレードのステータスも示されます。このワークフローには、ソフトウェアアップグレードを実行するための2つのオプションが用意されています。ダウンロードとアップグレード、およびダウンロードのみです。

### ソフトウェア アップグレード ワークフロー のメリット

- ソフトウェア アップグレード ワークフローは、デバイスアップグレードのステータスを 表示することで、デバイスソフトウェアのアップグレード時のさまざまなエラーを防ぐの に役立ちます。たとえば、アップグレードプロセスの特定の段階でエラーが発生した場 合、ワークフローではエラーのフラグが立てられます。
- このワークフローでは、新しいソフトウェアイメージのダウンロード、インストール、およびアクティブ化を個別に実行することも、一括で実行することもできます。また、ワークフローを随時スケジュールすることもできます。

### ソフトウェアアップグレードワークフローのサポート対 象デバイス

| デバイス                             | サポート対象の最小リリース                                                                      | 注                                                                       |
|----------------------------------|------------------------------------------------------------------------------------|-------------------------------------------------------------------------|
| Cisco IOS XE SD-WAN デバイ<br>スについて | Cisco vManage: Cisco vManage<br>リリース 20.8.1<br>デバイス: Cisco IOS XE リ<br>リース 17.8.1a | Cisco IOS XE リリース 17.9.1a<br>以降では、ソフトウェアの<br>アップグレードをスケジュー<br>ルできます。    |
| Cisco vEdge デバイスについて             | Cisco vManage: Cisco vManage<br>リリース 20.8.1<br>デバイス: Cisco SD-WAN リ<br>リース 20.8.1  | Cisco SD-WAN リリース 20.9.1<br>以降では、ソフトウェアアッ<br>プグレードのスケジュール機<br>能を使用できます。 |

| デバイス                                                             | サポート対象の最小リリース                                                                                      | 注                                       |
|------------------------------------------------------------------|----------------------------------------------------------------------------------------------------|-----------------------------------------|
| Cisco Catalyst 8200 uCPE シリー<br>ズェッジプラットフォーム                     | Cisco vManage : Cisco vManage<br>リリース 20.9.1                                                       | なし                                      |
|                                                                  | デバイス:Cisco IOS XE リ<br>リース 17.9.1a                                                                 |                                         |
| Cisco 5400 シリーズ エンター<br>プライズ ネットワーク コン<br>ピューティング システム<br>(ENCS) | Cisco vManage: Cisco vManage<br>リリース 20.9.1<br>デバイス: Cisco IOS XE リ                                | なし                                      |
| Cisco Catalyst セルラーゲート<br>ウェイ                                    | リース 17.9.1a<br>Cisco vManage : Cisco vManage<br>リリース 20.9.1<br>デバイス : Cisco IOS CG リ<br>リース 17.9.1 | ソフトウェアアップグレード<br>のスケジュール機能は使用で<br>きません。 |

### ソフトウェアアップグレードワークフロー使用の前提条 件

ソフトウェアアップグレードワークフロー機能を使用するために必要なソフトウェアバージョンがシスコデバイスで実行されていることを確認します。それぞれのデバイス要件については、「ソフトウェアアップグレードワークフローのサポート対象デバイス(2ページ)」を参照してください。

### ソフトウェアアップグレードワークフローへのアクセス

#### はじめる前に

進行中のソフトウェア アップグレード ワークフローがあるかどうかを確認するには、次の手順を実行します。

Cisco vManage のツールバーから、[Task-list] アイコンをクリックします。Cisco vManage には、 すべての実行中タスクのリストと、成功と失敗の合計数が表示されます。

#### ソフトウェア アップグレード ワークフローへのアクセス

1. Cisco vManage のメニューで[Workflows] > [Workflow Library]を選択します。

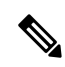

- (注) Cisco vManage リリース 20.8.1 では、[Workflow Library] のタイトルは [Launch Workflows] になります。
- [Library]>[Software Upgrade]を選択して、新しいソフトウェア アップグレード ワークフ ローを開始します。

または

[In-progress]>[Software Upgrade]を選択して、進行中のソフトウェアアップグレードワー クフローを再開します。

3. 画面の指示に従って、新しいソフトウェアアップグレードワークフローを開始します。

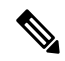

(注) [Exit]をクリックして進行中のソフトウェアアップグレードワークフローを終了します。 進行中のワークフローを随時再開できます。

 (注) マルチノードクラスタ構成の場合、デバイスのアップグレード中に制御接続が Cisco vManage から別のノードに切り替わると、NetConfセッションタイムアウトが原因でアッ プグレードが影響を受ける可能性があります。次に、デバイスは別のノードへの制御接 続を確立します。アップグレードアクティビティを再度トリガーする必要があります。

#### ソフトウェア アップグレード ワークフローのステータスの確認

ソフトウェア アップグレード ワークフローのステータスを確認するには、次の手順を実行します。

**1.** Cisco vManage のツールバーから [Task-list] アイコンをクリックします。

Cisco vManage には、すべての実行中タスクのリストと、成功と失敗の合計数が表示されます。

2. [+] アイコンをクリックして、タスクの詳細を表示します。

Cisco vManage でペインが開き、タスクのステータスとタスクが実行されたデバイスの詳細が表示されます。

### ソフトウェアアップグレードワークフローのスケジュー ル

Cisco vManage リリース 20.9.1 で導入されたソフトウェア アップグレード ワークフローのスケ ジューラを使用すると、ワークフローを適時スケジュールし、ソフトウェア アップグレード プロセスによるダウンタイムを回避できます。スケジューラを使用すると、アップグレード ワークフローを今すぐまたは後で実行するかをスケジュールできます。後でアップグレードを 実行するようにスケジュールする場合は、開始日、開始時刻、およびタイムゾーンの選択を入 力できます。

#### ソフトウェア アップグレード ワークフローのスケジュール

次の手順を使用して、ソフトウェアアップグレード ワークフローをスケジュールします。

1. Cisco vManage のメニューで[Workflows] > [Workflow Library]を選択します。

または

Cisco vManage リリース 20.9.1 以降では、[Workflows] > [Popular Workflows] > [Software Upgrade] をクリックします。.

**2.** [Workflow Library]>[Software Upgrade]を選択して、新しいソフトウェアアップグレード ワークフローを開始します。

または

[In-progress]>[Software Upgrade]を選択して、進行中のソフトウェアアップグレードワー クフローを再開します。

3. [Scheduler] セクションで、[Later] を選択します。

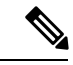

- (注) 選択したデバイスのソフトウェアアップグレードをすぐに実行するには、[Now]オプショ ンを使用します。
- 4. [Start Date]、[Start Time]、[Select Timezone] を選択します。

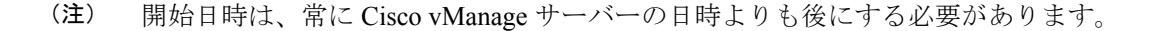

- 5. [Next] をクリックします。
- 6. ソフトウェアアップグレードワークフローがスケジュールされています。

## スケジュールしたソフトウェアアップグレードワークフ ローのキャンセル

スケジュールしたソフトウェア アップグレード ワークフローをキャンセルするには、次の手順を実行します。

- 1. Cisco vManage のメニューから、[Maintenance] > [Software Upgrade]をクリックします。
- デバイスのリストから、ソフトウェアアップグレードがスケジュールされているデバイス を選択します。
- **3.** [Cancel Software Upgrade] をクリックします。

### ダウンロードしたソフトウェアイメージの削除

Cisco IOS XE SD-WAN デバイス と Cisco vEdge デバイス からダウンロードしたソフトウェア イメージを削除するには、次の手順を実行します。

- 1. Cisco vManage のメニューから[Maintenance] > [Software Upgrade]の順に選択します。
- 2. [WAN Edge] をクリックします。
- **3.** [Delete Downloaded Images] をクリックします。
- 4. [Delete Downloaded Images] ダイアログボックスで、削除するイメージを選択します。
- 5. [Delete] をクリックします。

翻訳について

このドキュメントは、米国シスコ発行ドキュメントの参考和訳です。リンク情報につきましては 、日本語版掲載時点で、英語版にアップデートがあり、リンク先のページが移動/変更されている 場合がありますことをご了承ください。あくまでも参考和訳となりますので、正式な内容につい ては米国サイトのドキュメントを参照ください。